# 炫生活支付平台 (快乐收桌面版入网流程)

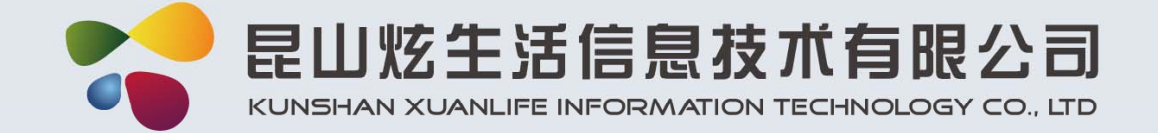

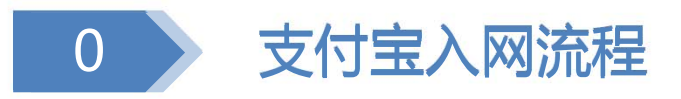

1. 炫生活支付平台信息录入
 2. 炫生活支付平台资料初审
 3. 获取炫生活支付平台客户登录信息
 4. 商户授权
 5. 口碑建店

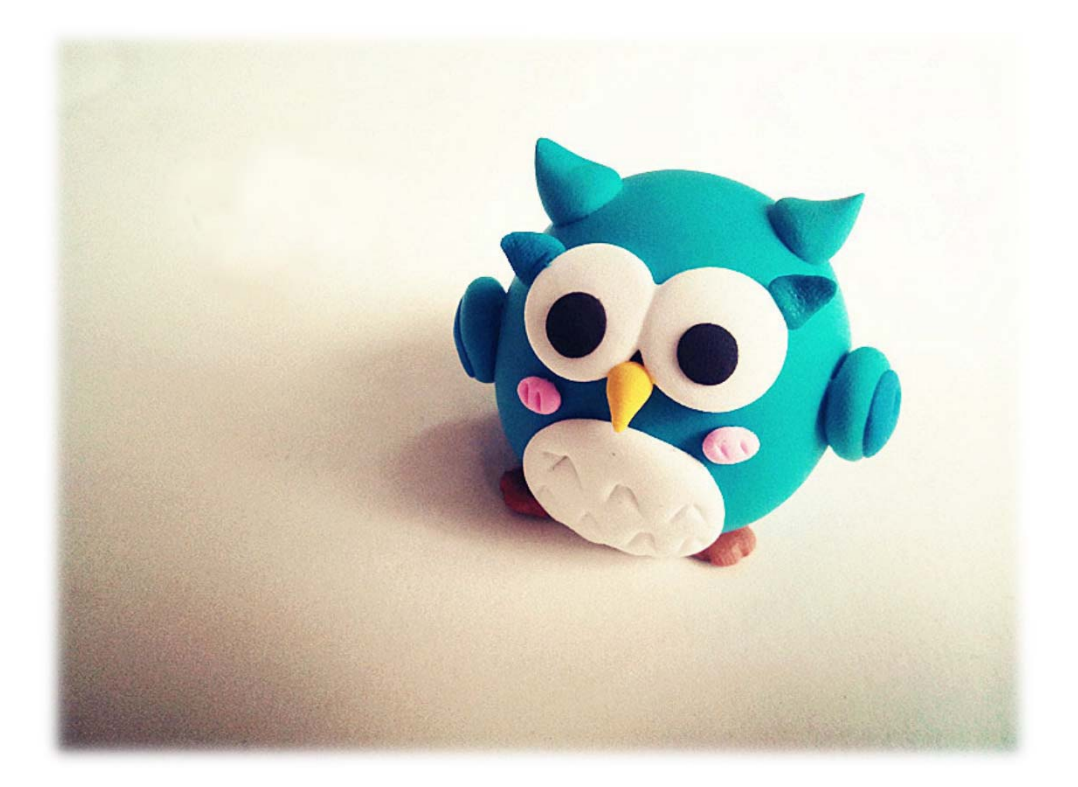

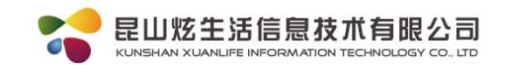

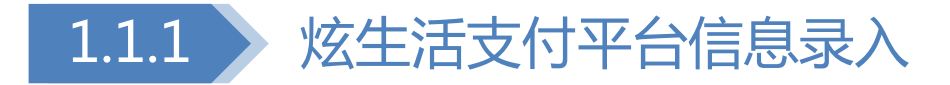

### **1**. 登录炫生活支付平台(代理商)网 址: http://pay.xuanlife.com.cn

|   | 选择登录方式: 操作员 代理商 ▼ |
|---|-------------------|
| M | 请输入用户名或邮箱         |
| * | 请输入密码             |

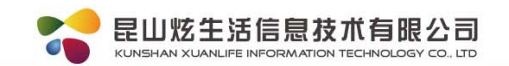

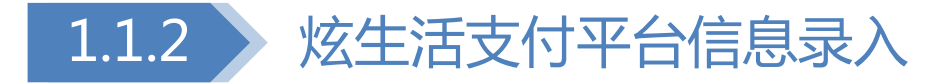

## 1. 点击"客户信息"→"新建客户" 进入信息录入界面

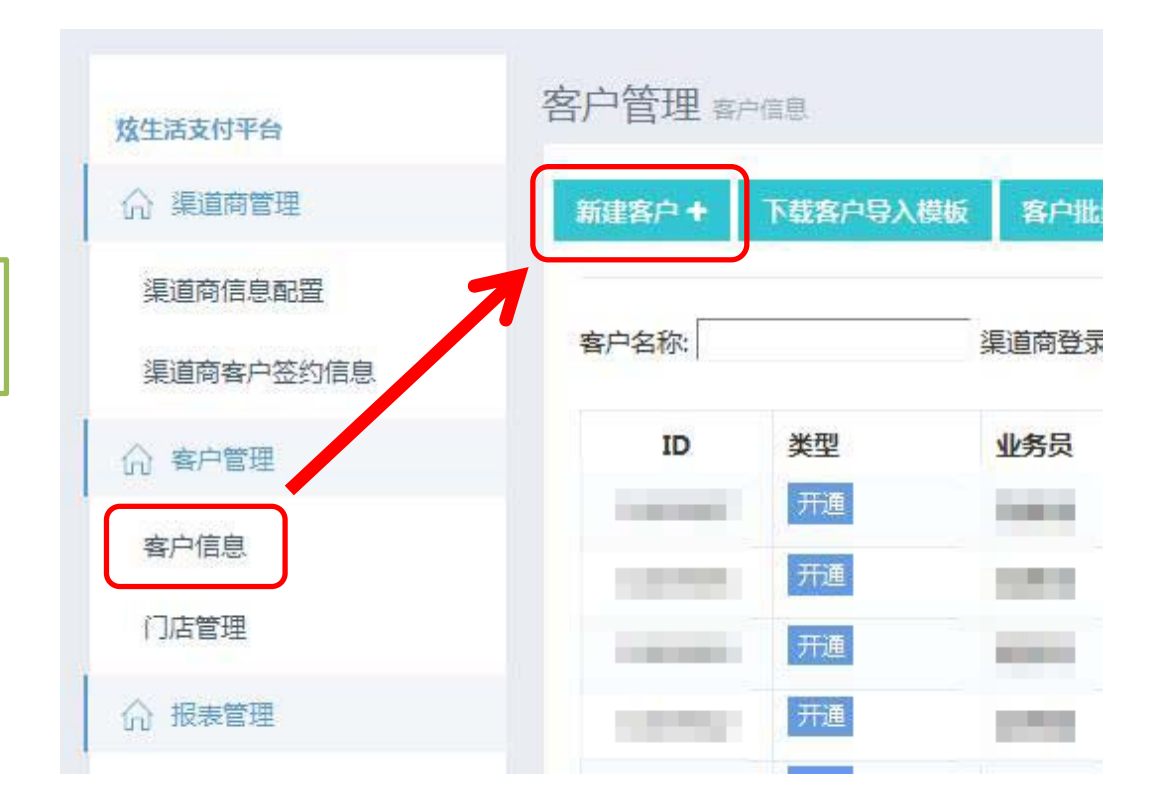

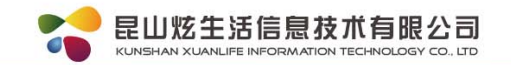

| 1.1.3 炫生活                                                           | 支付平台    | 信息录入                                       |       |
|---------------------------------------------------------------------|---------|--------------------------------------------|-------|
| 选择对应的销售人员                                                           | 地推人员 *  | 请选择地推人员                                    |       |
| 营业执照注册名称                                                            | 商户名称*   |                                            |       |
| 门头名称或商户简称                                                           | 商户简称 *  |                                            |       |
| 营业执照注册地址                                                            | 商户地址*   | 请选择省(市) ▼ 请选择地市 ▼                          | 请选择区域 |
| 营业执照注册地址                                                            | 详细地址*   |                                            |       |
| 系统自动生成                                                              | 通讯Key * |                                            |       |
| 用于上传门头照片                                                            | 门头图片 *  | 通讯Key由系统默认分配<br>今上传图片<br>请上传门店招牌(能看到门牌号)照片 |       |
| 用于上传商户内部图片                                                          | 柜台图片*   | ◆上传图片                                      |       |
| 此处可以用于上传申请微信支付<br>的特殊许可证(如食品流通许可<br>证)要求彩照或许可证复印件并<br>盖上红色公章的扫描件、照片 | 室内图片*   | 请上传营业场所的柜台照片<br>令上传图片<br>请上传营业场所的室内环境照片    |       |
| 邮编(选填) ■                                                            | 邮编      |                                            |       |
| 传真(选填) ■                                                            | 传真      |                                            |       |

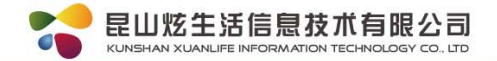

#### 联系人信息

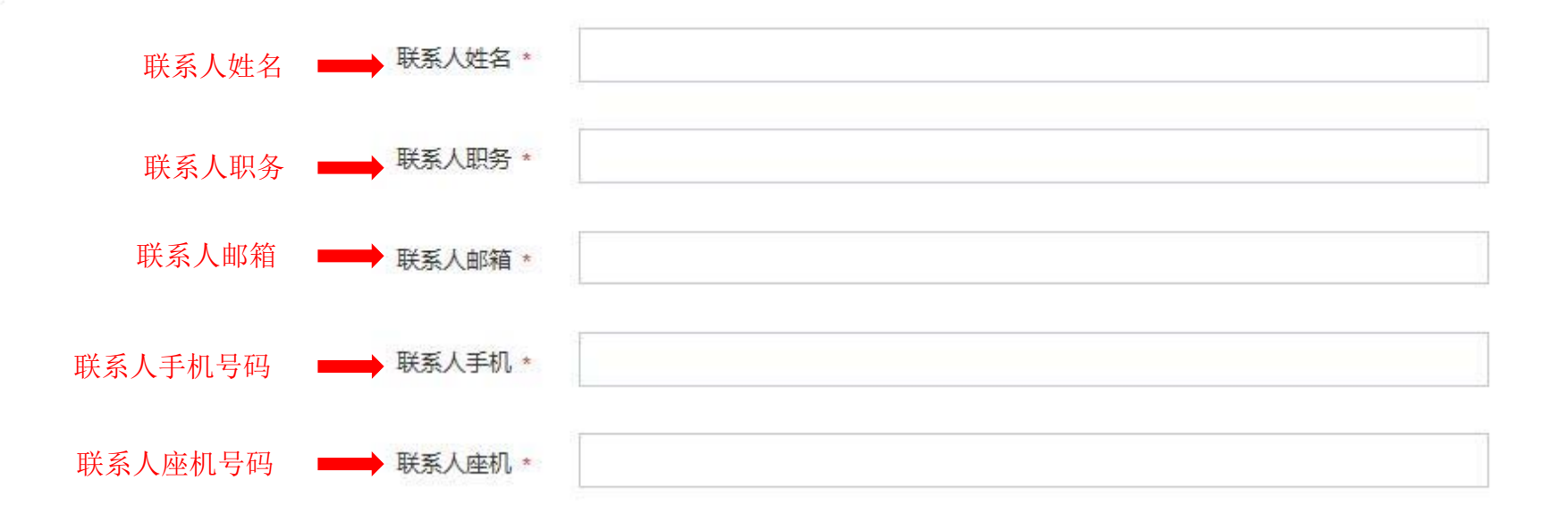

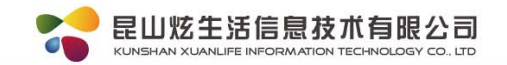

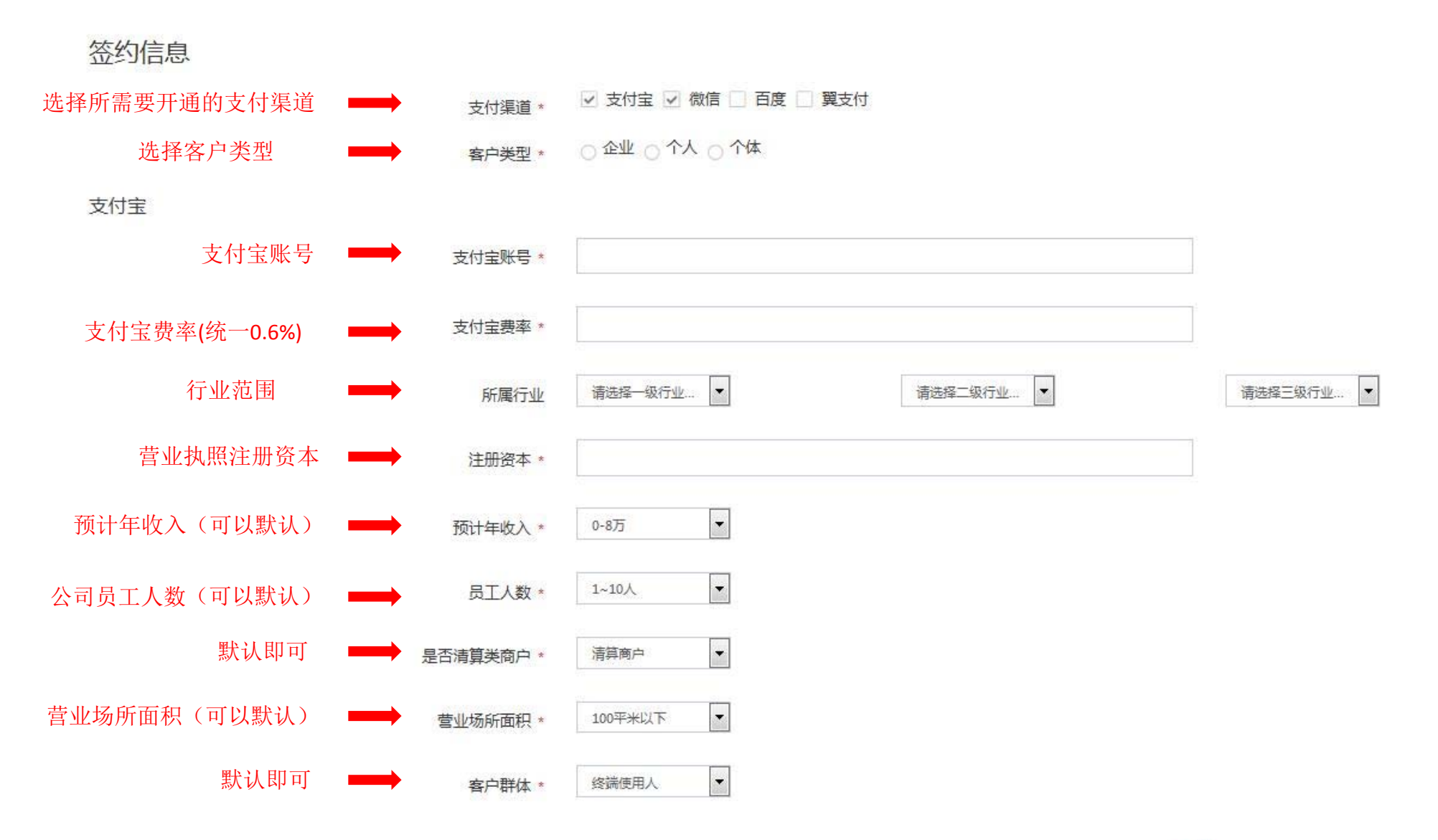

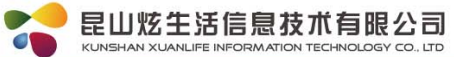

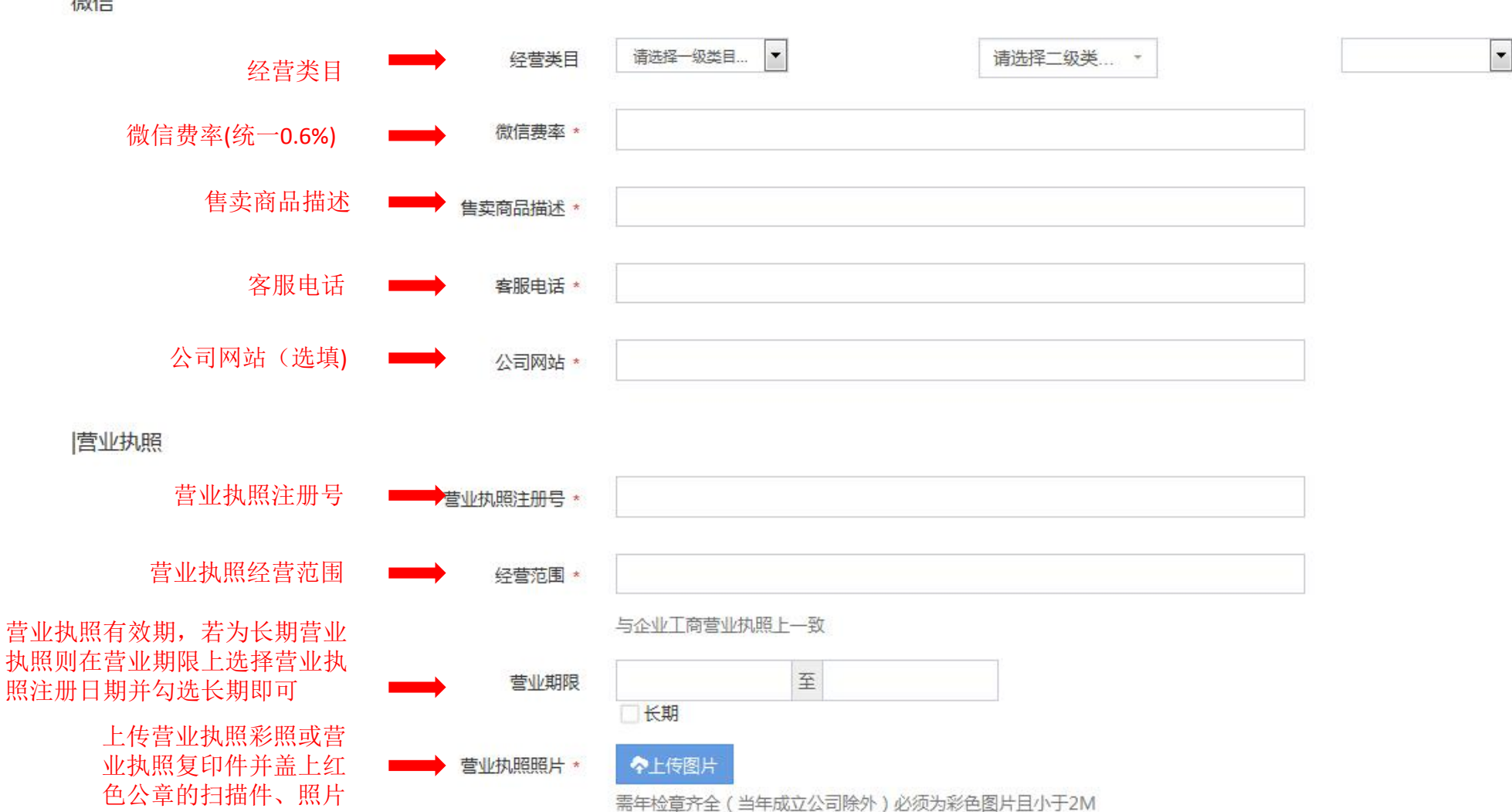

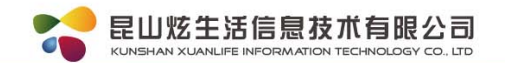

微信

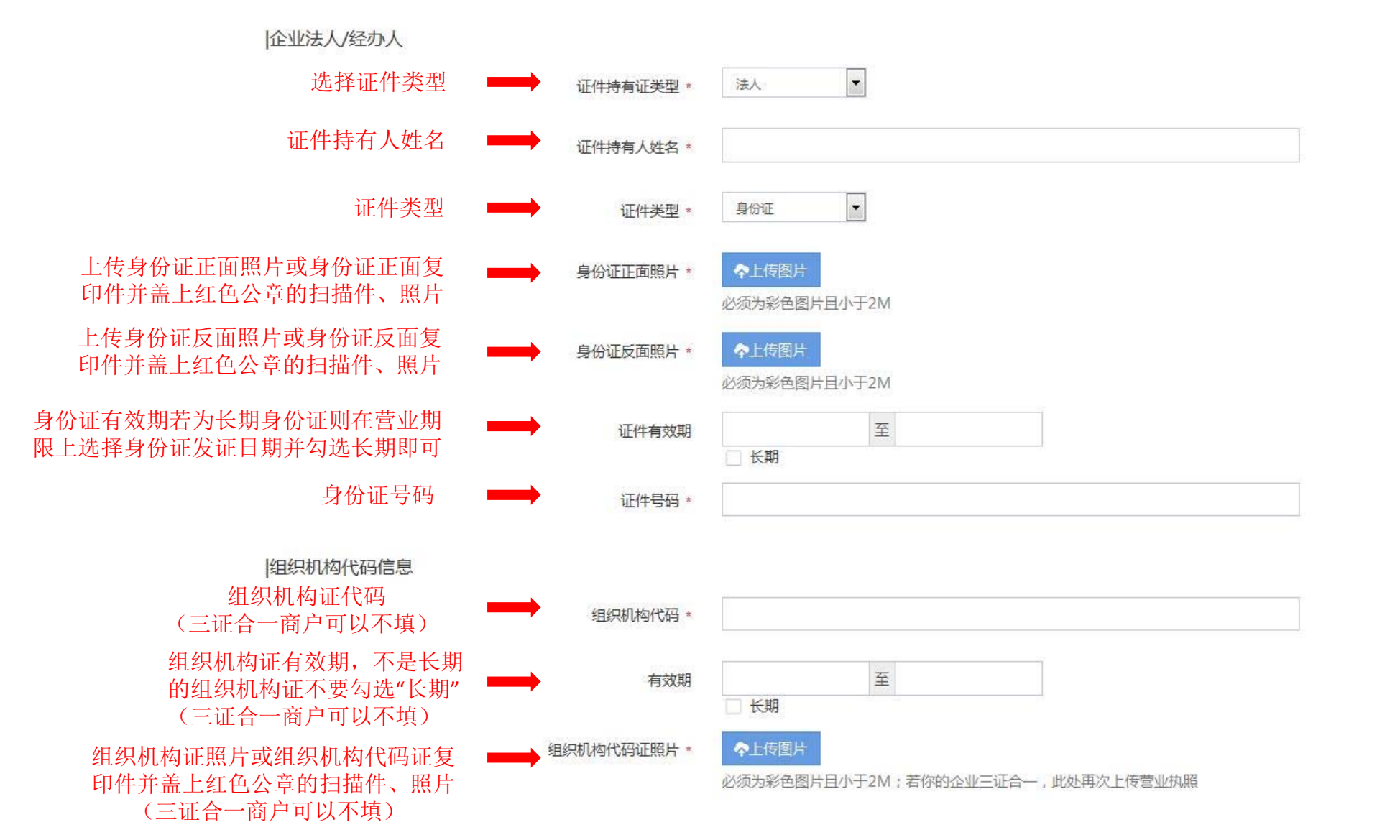

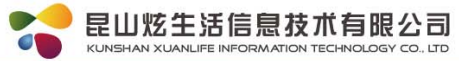

#### |结算账户

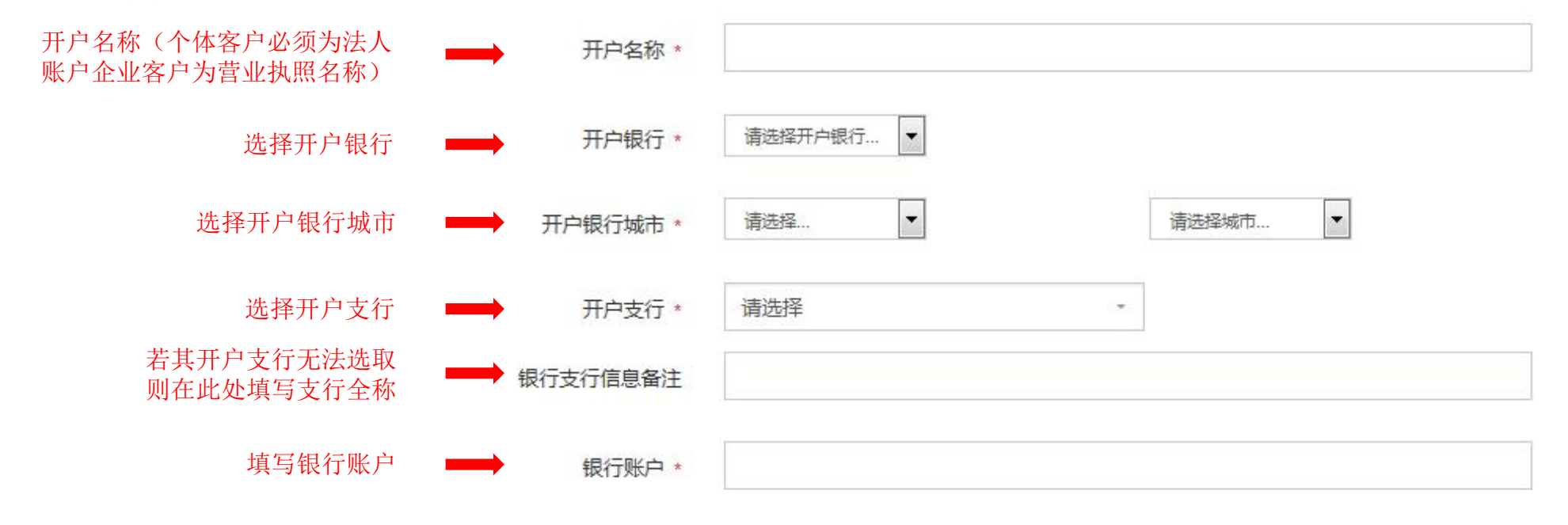

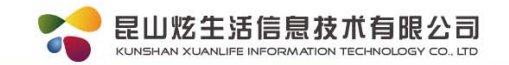

#### 支付信息

支付宝

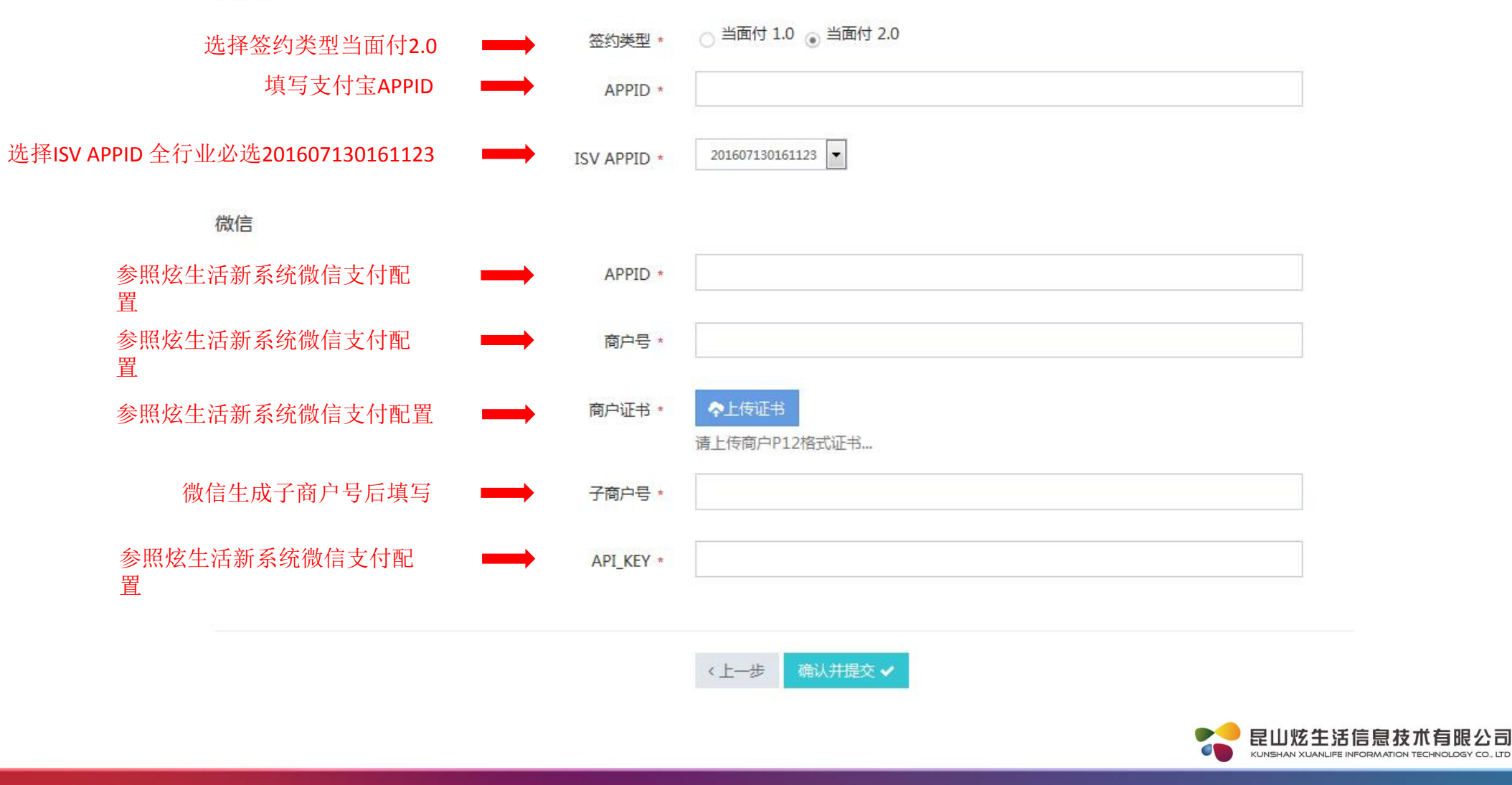

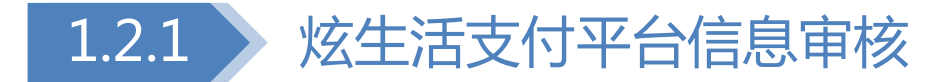

点击"渠道商客户签约信息"进入代理商初审界面,在此界面下可以看到客户的审核状态
 选择所需要初审的客户,点击"签约审核"来进入审核界面。

| 支付平台     | 采退商各户公   | 金列官理 客户签约信息 |               |        |      |            |      |      |        |
|----------|----------|-------------|---------------|--------|------|------------|------|------|--------|
| 渠道商管理    | 客户名称:    | 搜索          | 1             |        |      |            |      |      |        |
| 道商信息配置   | ID       | 客户简称        | 所属渠道商         | 签约渠道   | 初审状态 | 初审描述       | 复核状态 | 复核描述 | 功能     |
| 道商客户签约信息 | 10000396 | 10000       | 昆山炫生活信息技术有限公司 | 支付宝,微信 | 政间   | 食品流通许可证已过期 | 侍审核  |      | / 签约审核 |
| 客户管理     | 10000394 |             | 昆山炫生活信息技术有限公司 | 支付宝,微信 | 审核成功 |            | 审核成功 |      | / 签约审核 |
|          | 10000392 | 10.000      | 昆山炫生活信息技术有限公司 | 支付宝,微信 | 审核成功 |            | 审核成功 | -    | ✔ 签约审核 |
| 各户旧总     | 20391    |             | 昆山炫生活信息技术有限公司 | 支付宝,微信 | 审核成功 |            | 审核成功 |      | / 签约审核 |

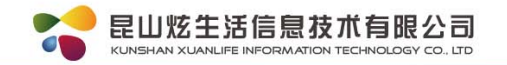

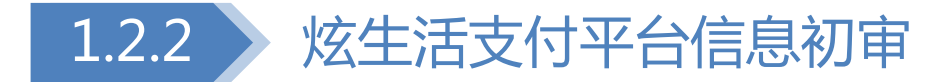

1. 核实资料无误后,更改审核状态为"审核成功"
 2. 点击"签约审核提交"完成初审。

#### 审核结果

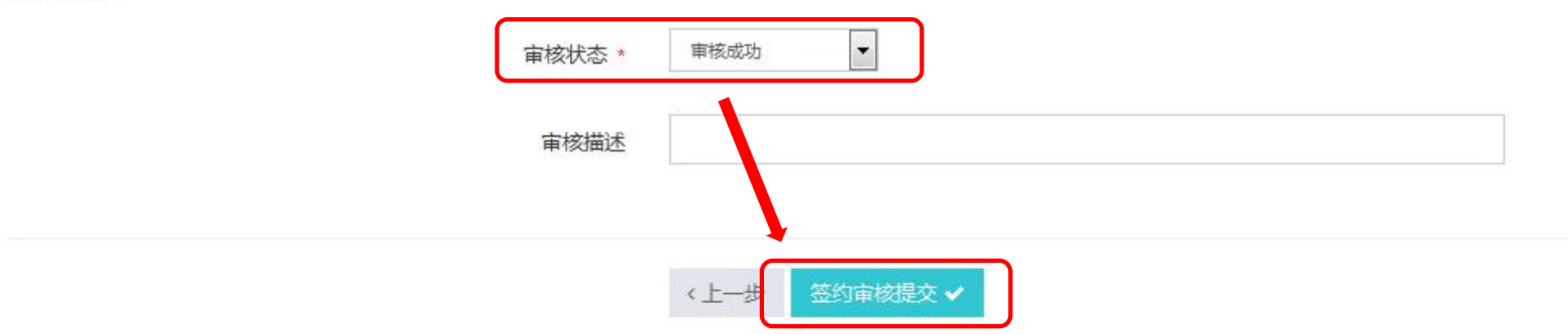

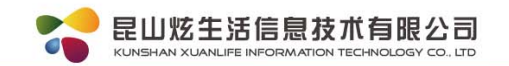

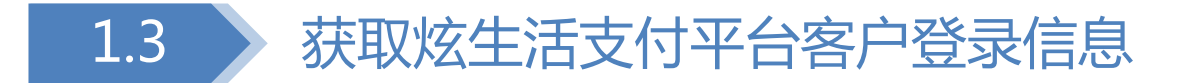

- 1. 进入炫生活支付平台(代理商)点击"客户信息";
- 2. ID为炫生活支付平台(客户)登录账号(绿框区域);
- 3. 点击"重置密码"生成的密码为炫生活支付平台(客户)登录密码(红框区域)。

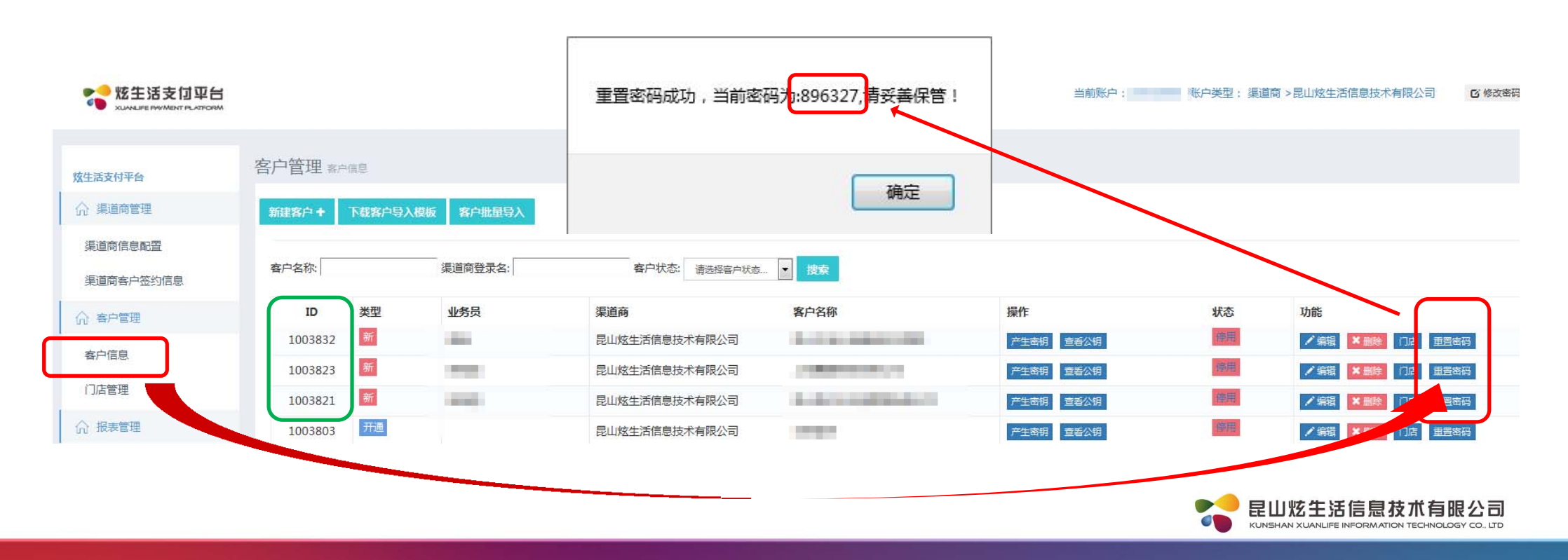

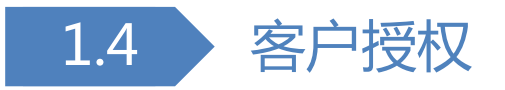

登录炫生活支付平台(客户)网址: http://pay.xuanlife.com.cn/phone\_index.jsp;
 点击"支付宝开店授权",获取支付宝开店授权码及URL授权链接;
 手机端授权: 使用签约手机扫码进行授权;
 电脑端授权: 打开URL授权链接,登录签约支付宝账号进行网页授权。

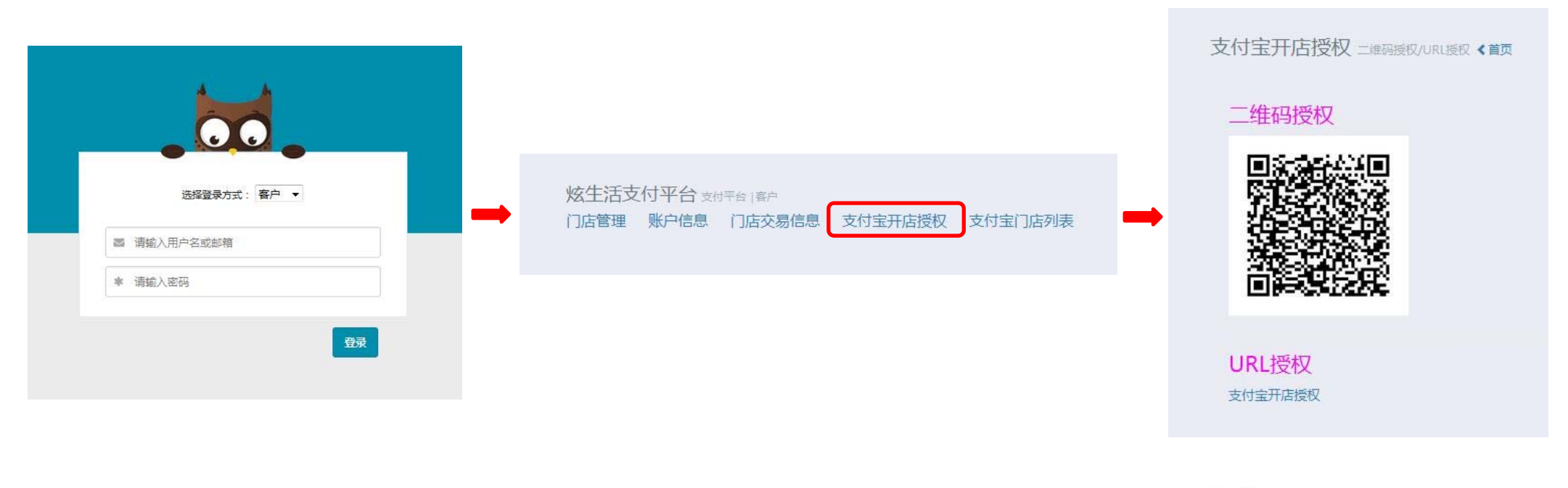

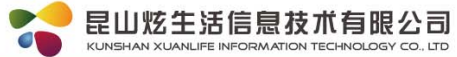

PC端授权流程: 打开授权链接并登陆支付宝账户:(该授权链接每个商户都不同) <u>https://openauth.alipay.com/oauth2/appToAppAuth.htm?app\_id=201</u> <u>6012901128406&redirect\_uri=https://api.shou.money/alipay/auth</u> 按下图进行确认授权:

| 应用授权                       |                                                                                           |
|----------------------------|-------------------------------------------------------------------------------------------|
| 确认授权后, 这生活-快乐开店可以帮助您管理相应业务 | KE KETTE KETTE                                                                            |
| 2                          | 授权后,该应用将获得以下权限 <ul> <li>发放、核销卡券</li> <li>代裔户确认服务实施完成,将服务从门店上下架</li> <li>开告收想多统</li> </ul> |
| xua***@163.com             | <ul> <li>         ・</li></ul>                                                             |
| 确认授权                       | <ul> <li>读取用户昵称等基本信息</li> <li>展开</li> <li>② 已阅读并同意《授权和口碑商户协议》</li> </ul>                  |

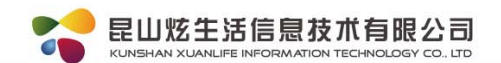

手机端授权流程: 使用收款支付宝扫描二维码并进行确认授权: (授权二维码每个客户都不同,请使用客户后台二维码授权)

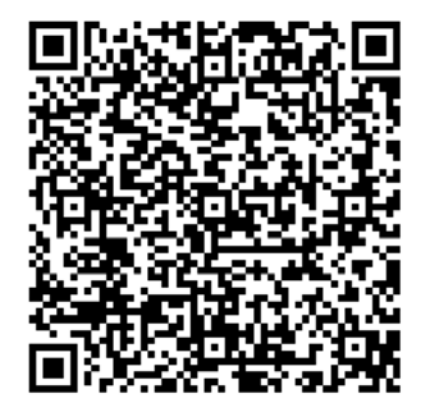

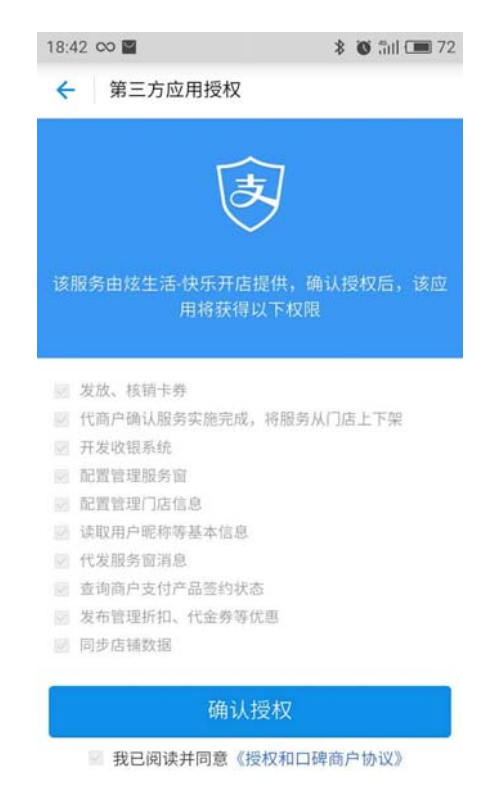

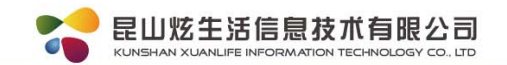

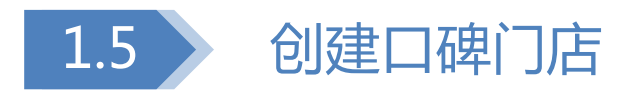

① 登录炫生活支付平台(客户)网址: http://pay.xuanlife.com.cn/phone\_index.jsp
 2. 点击"支付宝门店列表"→"口碑开店"→输入门店信息→"提交"后,等待支付宝审核。

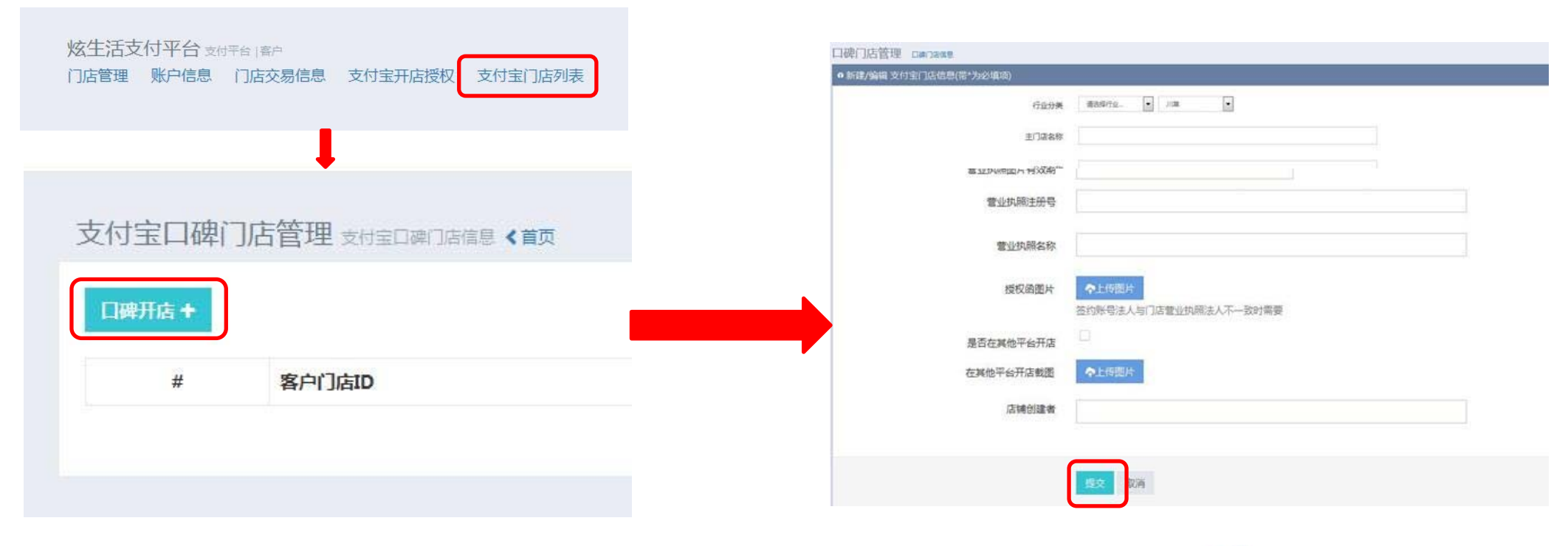

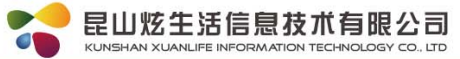

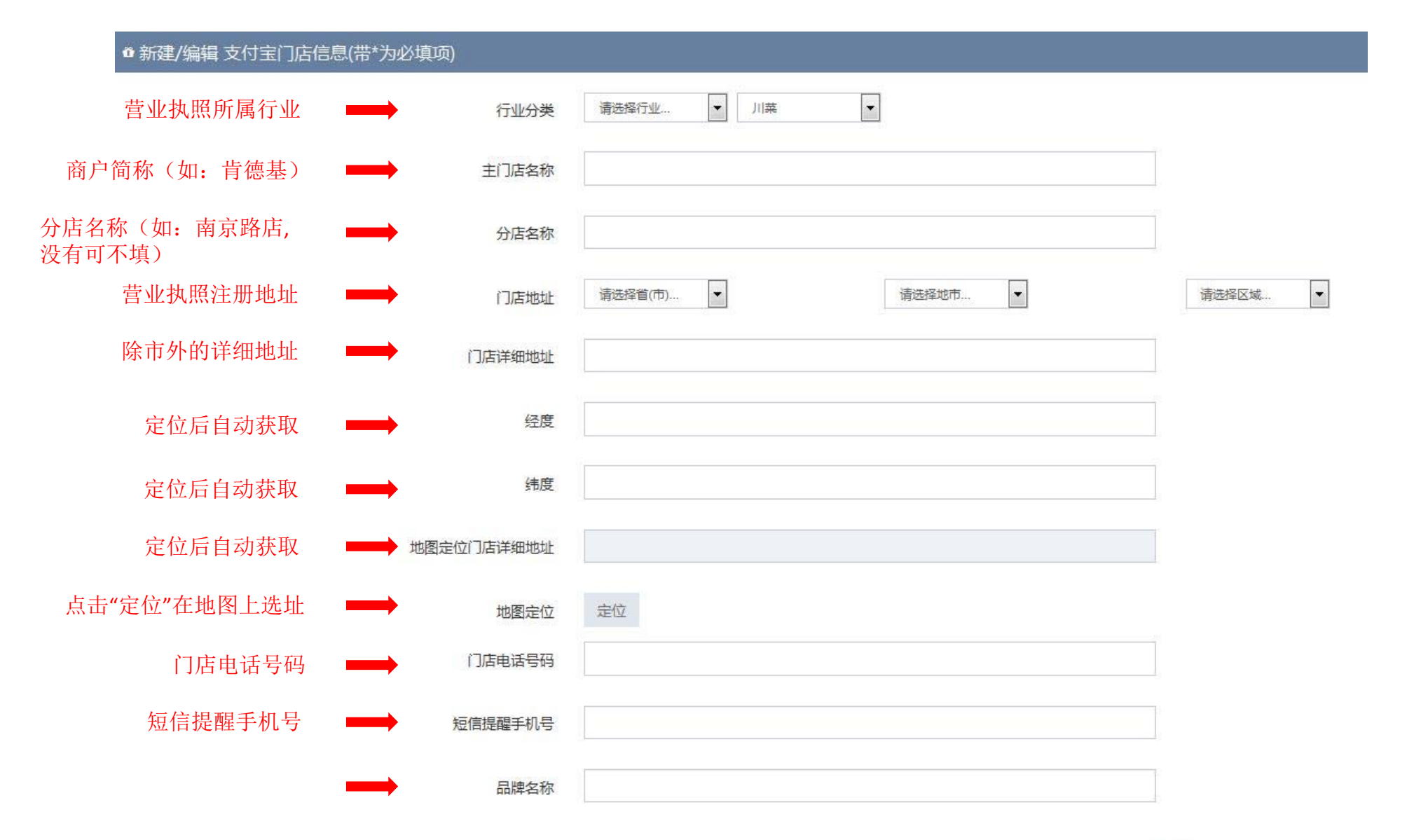

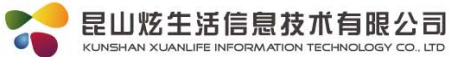

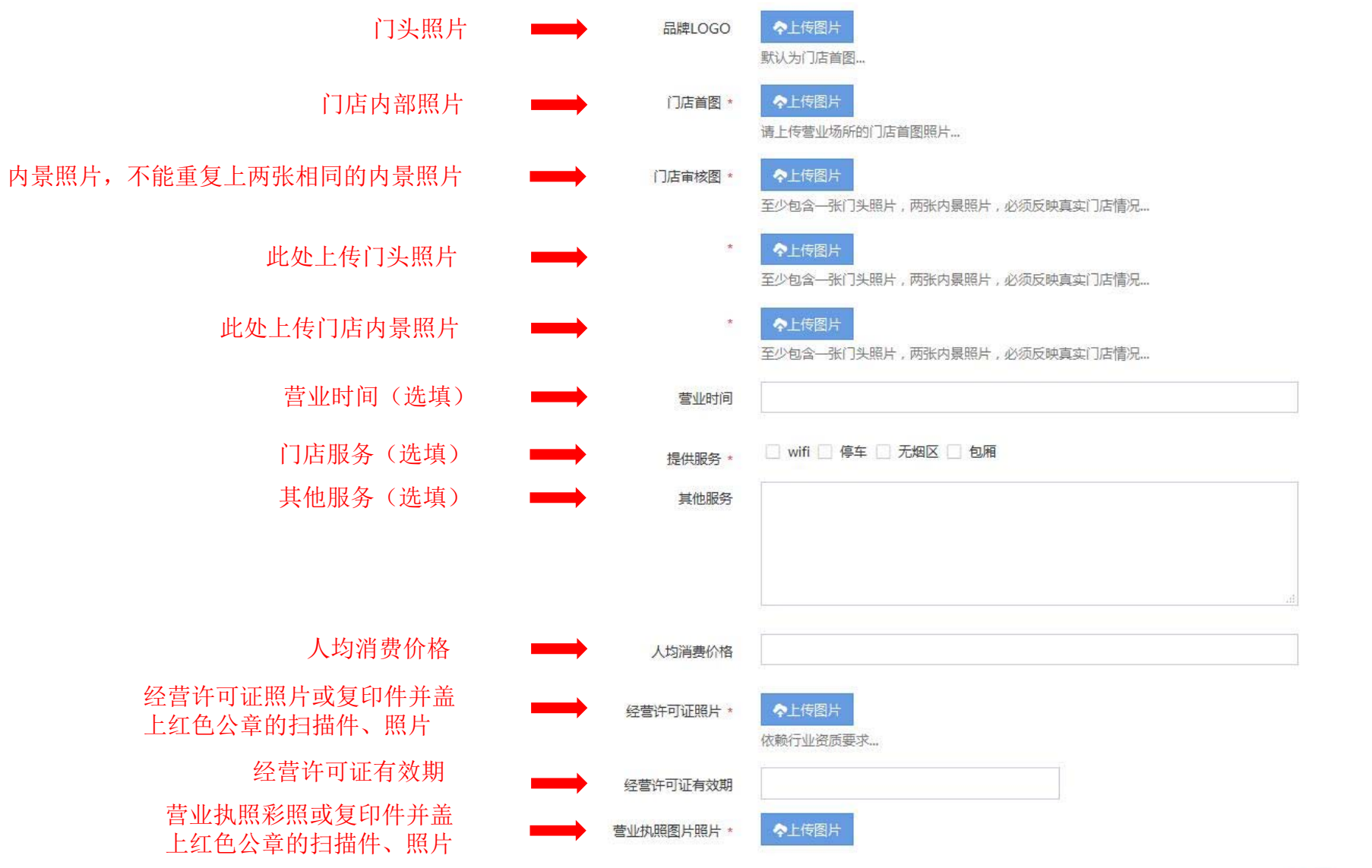

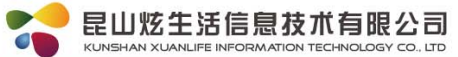

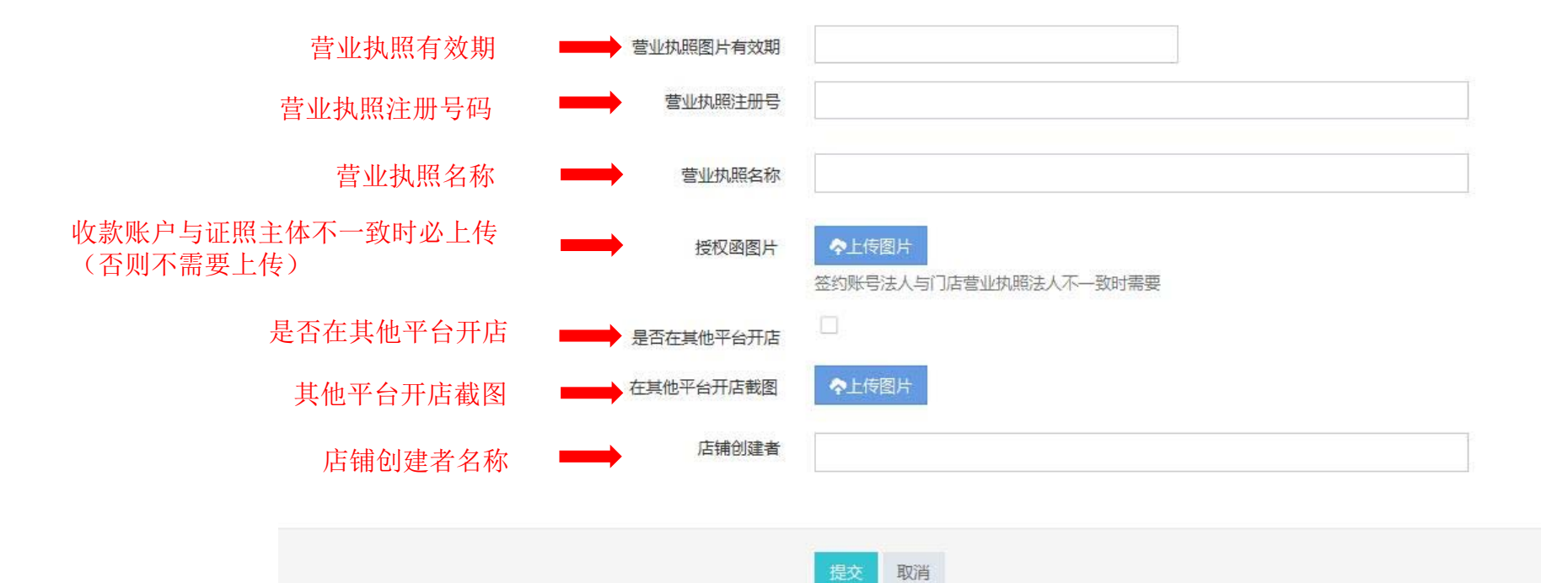

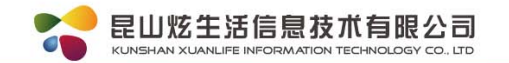

# 炫生活线下支付平台录入签约注意事项

一:支付宝商户录入

1:全行业开店支付宝未签约类型:收集资料平台入网上传资料-提交审核-复审-商户收款支付宝扫码授权(授权后有效期24小时必须在这个时间内去操作口碑开店签约)-口碑开店—审核成功后—激活软件包-激活收银台-登录收款

2:支付宝已签约当面付上架口碑门店客户类型:收集资料平台入网上传资料-提交审核-复审-商户收款支付宝扫码授权—配置支付宝口碑门店参数(门店名称和shop\_id)—激活软件包-注册收银员-登录收款

3: 商户已签约当面付但是没上架门店的类型:使用商户签约的支付宝帐号授权后激活软件包-注册收银员-登录收款(无shop\_id的商户不能 通过ISV拿到返佣)、以上三种方式任选其一在系统录入!如在新系统口碑开店保证商户在未签约的支付宝帐号在我们系统里口碑开店录入。

二:微信支付录入

1:申请微信支付商户类型:在系统上传签约资料的时候注意提交商家营业性质必须提供行业特殊许可证如:食品流通许可证、餐饮服务许可证、网吧(网络文化经营许可证)

2:营业执照类型是:个人独资企业的商户是企业性质的结算信息必须填写对公帐号

3:微信支付审核周期是3-5个工作日,审核通过的商户,会收到财付通发出的验证邮件,代理必须通知商户完成微信支付验证金额和签署协议,在系统里配置对应的参数并填写子商户号,才能通过复核!代理商激活软件包测试支付即可。

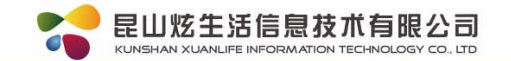

# **PS:** 支付宝APPID获取方法

1. 登录https://openhome.alipay.com/app/apps.htm(适合已签过当面付的客户)。

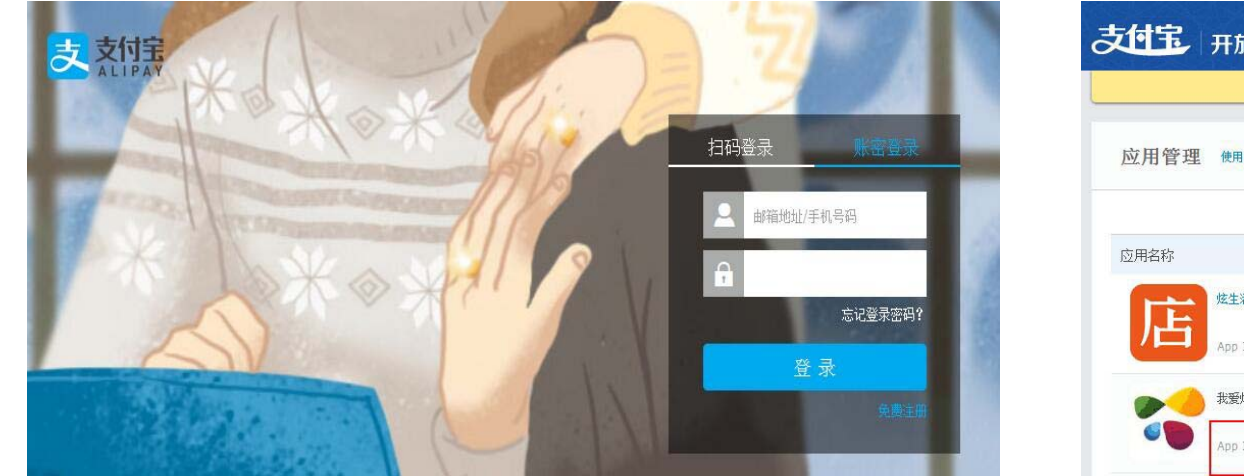

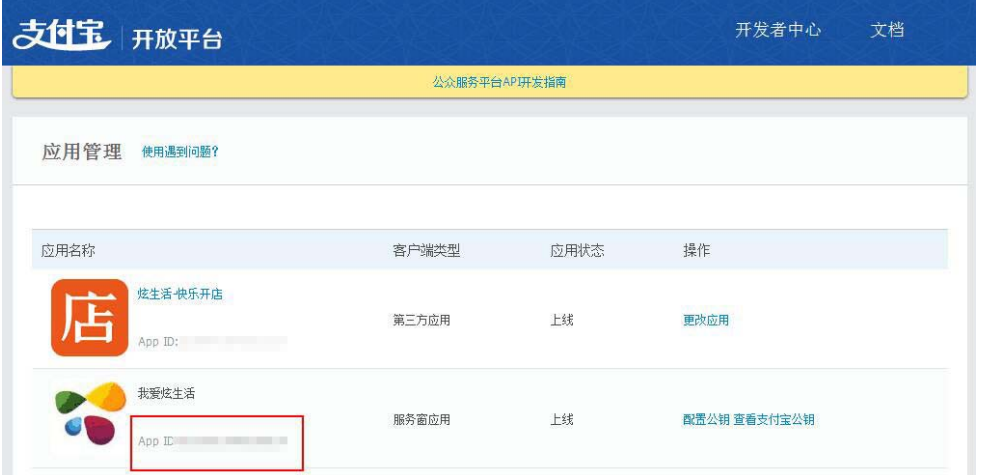

2. 进入客户后台,使用收款支付宝扫描客户二维码授权后APPID会自动 生成,进入代理商后台可查看。

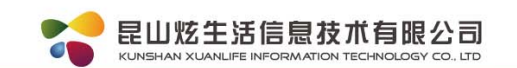

# 支付宝SHOPID获取方法

- 1. 登录<u>http://e.alipay.com</u>,使用签约账号登录。
- 2. 点击"门店管理-我的门店"下面的28位数字即为shopID。

#### 门店管理

| 已开门店               | 待开门店                              | 历史门店         | 收款账户                     | 收款账户管理                            |        | ÊU    | 建门店 > | 批量修改门店 |
|--------------------|-----------------------------------|--------------|--------------------------|-----------------------------------|--------|-------|-------|--------|
| 1 已开门店排            | 旨:已通过口碑审核                         | 纳门店,您可以      | 在这里查看或                   | 修改门店详情。                           |        |       |       | ×      |
| 门店ID:              |                                   |              | 门店地址:                    |                                   | ~      | 品牌名称: | 请输入品牌 | 名称  >  |
| 门店名称:              |                                   |              | 门店状态:                    | 全部状态                              | ~      | 经营品类: |       | ~      |
| 外部门店编号:            |                                   |              |                          |                                   |        |       |       |        |
|                    |                                   |              |                          |                                   |        |       | 搜索    | 清除条件   |
| <b>已选(0)</b> 下載二维码 |                                   |              |                          |                                   |        |       |       |        |
| □ 门店名              | 3称/门店ID/二维码                       | 马/所属综合体      | 地址/联系                    | 系方式                               |        | 门店状态  | 操     | ИЕ     |
|                    | <u>读生活(昆山)</u><br>201608010007700 | 000001782956 | 江苏省·苏<br>路企业总<br>Tel:400 | 5州市-昆山市 花桥国<br>部园3幢6层<br>)8315114 | 际商务城金洋 | 营业    | 查     | 看⊦修改   |

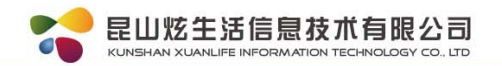

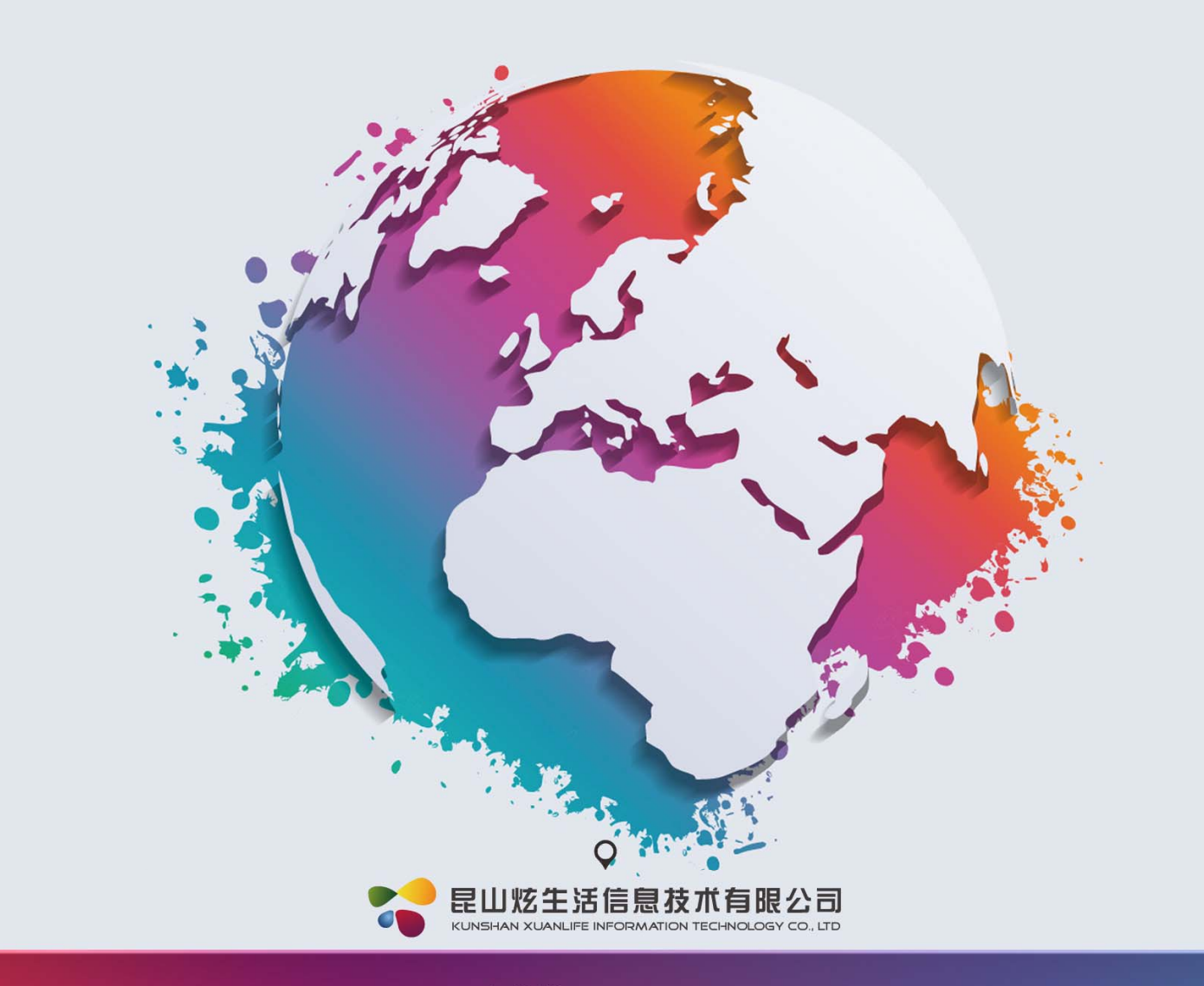

服务热线:4008-315-114

http://www.xuanlife.com.cn

江苏省昆山市花桥国际商务城金洋路15号企业总部园B3号楼6层